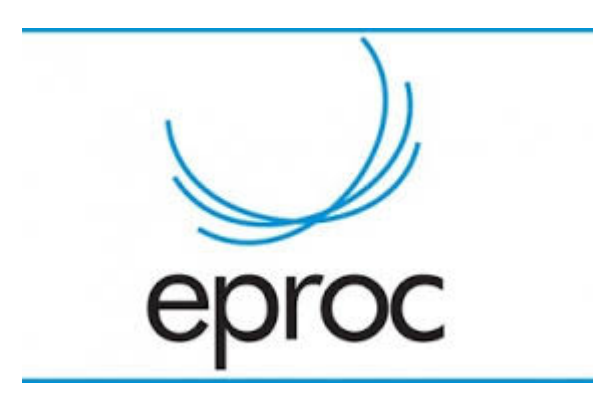

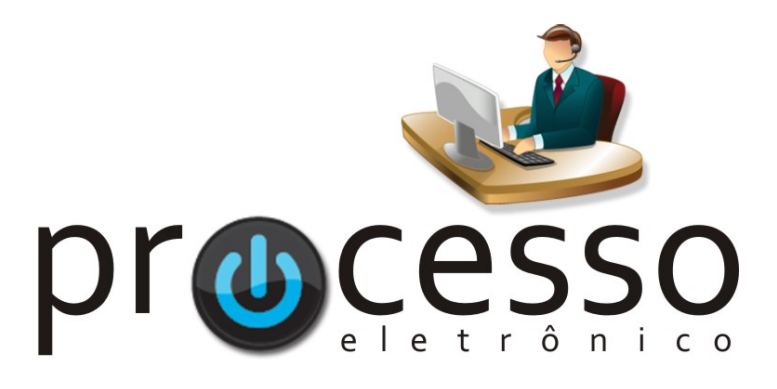

## Substabelecimento

2020, Novembro

COGESJ – Coordenadoria de Gestão de Sistemas Judiciários / SAJ / TRF2

1

## SUBSTABELECIMENTO<sup>1</sup>

O advogado originário da causa poderá substabelecer os poderes que lhe foram outorgados mediante movimentação gerada no e-Proc. O substabelecimento, por sua vez, pode ser **com reserva** ou **sem reserva** e o advogado substabelecido deve estar cadastrado no sistema.

Exemplo para um processo:

| apa do riocesso                                                     |                                                                                 |                                                                                        |                                                                                                    |                         |
|---------------------------------------------------------------------|---------------------------------------------------------------------------------|----------------------------------------------------------------------------------------|----------------------------------------------------------------------------------------------------|-------------------------|
| Nº do Processo                                                      | o: 5000000 01 2019.4.02.5101                                                    | Data de autuação: 21/01/2020 1                                                         | :06:04 Situação: E MOVIMENTO                                                                                                    |                         |
| Órgão Julgado                                                       | r: GABINETE 02 C                                                                | Colegiado: 1a. TURMA ESPECIALIZA                                                       | DA Relator(a): PAULO CESAR MORAIS ESPIRITO SA                                                                                                    | NTO                     |
| Competência:                                                        | Previdenciário e Proprieda                                                      | de Industrial (Turma) Classe da                                                        | ação: 🖻 Apelação Cível                                                                                                    |                         |
| Localizador:                                                        |                                                                                 |                                                                                        |                                                                                                    |                         |
| Processos rela                                                      | acionados: 🗇                                                                    |                                                                                        | ntença c   RJRIO25   <u>Árvore</u>                                                                                                    |                         |
| ombratas 🎘 🗋 N                                                      | leve                                                                            |                                                                                        |                                                                                                    |                         |
| embretes 🧭 💻 🕅                                                      | 1000                                                                            |                                                                                        |                                                                                                    |                         |
|                                                                     |                                                                                 |                                                                                        |                                                                                                    |                         |
| Assuntos <u>Edita</u>                                               | r                                                                               |                                                                                        |                                                                                                    |                         |
| Assuntos <u> Edita</u><br>Código                                    | <u>r</u>                                                                        | Des                                                                                    | crição                                                                                                    | Principal               |
| Assuntos <u>Edita</u><br>Código<br>24020113                         | IRSM de Fevereiro de 199-<br>DIREITO PREVIDENCIÁR                               | Des<br>4(39,67%), RMI - Renda Mensal Inicia<br>IO                                      | <b>crição</b><br>, RMI - Renda Mensal Inicial, Reajustes e Revisões Específicas,                                                                                                    | <b>Principal</b><br>Sim |
| Assuntos <u>Código</u><br>Código<br>D4020113<br>Partes e Represen   | IRSM de Fevereiro de 199-<br>DIREITO PREVIDENCIÂR                               | Des<br>4(39,67%), RMI - Renda Mensal Inicia<br>IO                                      | <b>crição</b><br>, RMI - Renda Mensal Inicial, Reajustes e Revisões Específicas,                                                                                                    | Principal<br>Sim        |
| Assuntos Edita<br>Código<br>04020113<br>Partes e Represen           | IRSM de Fevereiro de 199-<br>DIREITO PREVIDENCIAR<br>tantes EEtitar<br>APELANTE | Des<br>4(39,67%), RMI - Renda Mensal Inicia<br>IO                                      | crição<br>, RMI - Renda Mensal Inicial, Reajustes e Revisões Específicas,<br>APELADO                                                                                                    | Principal<br>Sim        |
| Assuntos Edita<br>Código<br>04020113<br>Partes e Represen           | IRSM de Fevereiro de 199-<br>DIREITO PREVIDENCIÁR<br>tantes Editar<br>APELANTE  | Des<br>4(39,67%), RMI - Renda Mensal Inicia<br>IO<br>105) (601.010.007 ປີ4 P) - Pessoa | crição<br>, RMI - Renda Mensal Inicial, Reajustes e Revisões Específicas,<br>APELADO<br>INSTITUTO NACIONAL DO SEGURO SOCIAL -<br>INSS (EXECUTADO) (29.979.036/0001-40) - Entidade                          | <b>Principal</b><br>Sim |
| Assuntos Edita<br>Código<br>04020113<br>Partes e Represen<br>MONICA | IRSM de Fevereiro de 199<br>DIREITO PREVIDENCIÁR<br>tantes Editar<br>APELANTE   | Des<br>4(39,67%), RMI - Renda Mensal Inicia<br>IO<br>105) (621.222.227 24 P) - Pessoa  | crição , RMI - Renda Mensal Inicial, Reajustes e Revisões Específicas,  APELADO INSTITUTO NACIONAL DO SEGURO SOCIAL - INSS (EXECUTADO) (29.979.036/0001-40) - Entidade ANDRÉ AMARAL DE AGUIAR PRF-1_2_PREV | <b>Principal</b><br>Sim |

No menu principal, escolha a opção Substabelecimento/Substabelecimento Individual.

|                                     | 'OGA' ♦                                               |      |
|-------------------------------------|-------------------------------------------------------|------|
| Pesquisar no Menu (Alt + m)         |                                                       |      |
| Menu Textual                        | Painel do Advogado                                    |      |
| Assinador Digital de Documentos 🔹 👻 |                                                       |      |
| Associar Assistente ao Advogado     | Citaçãos/Intimaçãos                                   |      |
| Consulta Processual 🔹               | Citações/Intimações                                   |      |
| Laudos Técnicos 🔹 🔻                 | TRF2 R.I FS                                           |      |
| Mensagens -                         |                                                       |      |
| Painel do Advogado                  | Тіро                                                  | Quan |
| Paradas do Sistema                  | Processos com prazo em<br>aberto                      | (    |
| Petição Inicial                     | Processos pendentes de                                |      |
| Petição/Movimentação 🗸 🗸            | citação/intimação - Urgentes                          | (    |
| Relatórios 🔹                        | Processos pendentes de                                | 1    |
| Substabelecimento                   | citaçao/intimaçao                                     |      |
| Substabelecimento em Bloco          | Processos pendentes de<br>intimação de homologação de | (    |
| Substabelecimento Individual        | acordo                                                |      |

<sup>1</sup> Vide orientação do art. 28 da Resolução <u>TRF2-RSP-2018/00017</u>, de 26 de março de 2018.

• Digite o número do processo a ser substabelecido ou localize-o pelos campos disponíveis (originário, parte, CPF...);

| 475 - ADV | OGA 🗢             |                             | Nº de processo                               | ۹                                |
|-----------|-------------------|-----------------------------|----------------------------------------------|----------------------------------|
|           |                   |                             | HOMOLOGAÇÃO                                  |                                  |
|           | Consulta Proc     | cessual - Substabelecimento |                                              | 0                                |
| -         |                   |                             |                                              | <u>C</u> onsultar <u>V</u> oltar |
| •         | Tipo de Pesquisa: | Número de Processo, Chave 🗸 | 🧳                                            |                                  |
| -         | Nº Processo:      | 50900700020194025101        | sem data: 409 ou 4-09 (retorna qualquer ano) |                                  |
|           | Chave:            |                             | com data: 409/10 ou 409/2010                 |                                  |
|           | Exibir Baixados:  |                             |                                              |                                  |

• Escolha o tipo de substabelecimento (com reserva ou sem reserva), marque a Parte representada e digite a OAB;

| ADV    | DGA 🗢                                                                                                   |                                                                                                    | <b>f</b>                             | Nº de processo Q S                                                                           |
|--------|----------------------------------------------------------------------------------------------------|----------------------------------------------------------------------------------------------------|--------------------------------------|----------------------------------------------------------------------------------------------|
|        |                                                                                                    | HOMOLOGAÇÃO                                                                                              |                                      |                                                                                              |
| •      | Substabelecimento de Pro                                                                                | ocesso                                                                                                   |                                      | Gerar Substabelecimento Impjimir Voltar                                                      |
| •<br>• | Processo: 5096676-86.2019.4.02.6101<br>Informações para o substabelecimen<br>Tipo de substabelecimento: | to Buscar por: Login Advogado Soc. Advogados Escritório de Prática Jurídica                              | •                                    | ×                                                                                            |
|        | Parte Re                                                                                                | PR05821<br>PR01 11 - LUIZAE DITUEU TERRA - ADV<br>PR01 02 10 - JULI 2010 ENDER 11 AMPR6 11<br>presentada | OGADO<br>- ADVOGADO<br>Lista de Fait | es para as quais deverá ser feito o substabelecimento (1 registro):<br>Qualificação da Parte |
|        |                                                                                                    |                                                                                                    | APELANTE                             |                                                                                              |
|        |                                                                                                    |                                                                                                    |                                      |                                                                                              |
|        |                                                                                                    | HOMOLOGAÇÃO                                                                                              |                                      |                                                                                              |
| P      | ocesso: 5096676-86.2019.4.02.5101                                                                       | cesso                                                                                                    | C                                    | Gerar Substabelecimento Imprimir Voltar                                                      |
|        | Informações para o substabelecimento<br>Tipo de substabelecimento:                                      | Buscar por:                                                                                              | PR0                                  | LUIZA JUTT NUTTUA- ADVOGADO                                                                  |
|        | Com Reserva                                                                                             | Advogado     Soc. Advogados     Escritório de Prática Jurídica                                           |                                      | T                                                                                            |
|        |                                                                                                    |                                                                                                    | Lista de Parte                       | s para as quais deverá ser feito o substabelecimento (1 registro):                           |
|        | -                                                                                                    |                                                                                                    |                                      |                                                                                              |
|        | Parte Repr                                                                                              | esentada                                                                                                 |                                      | Qualificação da Parte                                                                        |
|        | MONICA, LHO                                                                                             | esentada                                                                                                 | APELANTE                             | Qualificação da Parte                                                                        |

• Clique no botão Gerar Substabelecimento.

| Substabelecimento de<br>Processo: 5096676-86.2019.4.02.5101                                | HOMOLOGA<br>Processo                                                                           | ção<br>Cerar Substabelecimento Imprimir Voltar                                  |
|--------------------------------------------------------------------------------------------|------------------------------------------------------------------------------------------------|---------------------------------------------------------------------------------|
| Informações para o substabeleo<br>Tipo de substabelecimento:<br>Sem Reserva<br>Com Reserva | Imento<br>Buscar por:<br>Login<br>Advogado<br>Soc. Advogados<br>Escritório de Prática Jurídica | PR0** · LUIZA DUT *                                                             |
|                                                                                            |                                                                                                | Lista de Partes para as quais deverá ser feito o substabelecimento (1 registro) |
| Pa                                                                                         | rte Representada                                                                               | Qualificação da Parte                                                           |
| MONICA, TO LHO                                                                             |                                                                                                | APELANTE                                                                        |
| 1                                                                                          |                                                                                                | <u>G</u> erar Substabelecimento Imprimir ⊻oltar                                 |

• **ATENÇÃO**: caso haja processo originário ou recurso em outro grau, o e-Proc pergunta ao Advogado se quer estender o Substabelecimento. Em caso positivo haverá o lançamento do evento que sinaliza o Substabelecimento em ambos os processos, 1g e 2g:

| ADV      | DGA ≑                                                     | Nº de proce                     |
|----------|-----------------------------------------------------------|---------------------------------|
|          | HOMOLOGAÇÃ                                                | 0                               |
|          | Substabelecimento de Processo no TRF2                     |                                 |
| <b>•</b> |                                                           |                                 |
| <b>_</b> | Replicar o substabelecimento para o processo de 1o. grau? |                                 |
| ▼        | $\odot$ Sim $\odot$ Não                                   |                                 |
| <b>▼</b> |                                                           | Lista de Partes para as quais i |
|          | Parte Representada                                        | Qua                             |
|          | MONICA I STATE OCTI 10                                    | APELANTE                        |
| <b>•</b> |                                                           |                                 |

• Marque a opção desejada:

| JGAI ≑                                                    | ♠ N° de processo | <b>२ 8</b>                  |
|-----------------------------------------------------------|------------------|-----------------------------|
| HOMOLOG                                                   | GAÇÃO            |                             |
| Substabelecimento de Processo no TRF2                     |                  | 0                           |
|                                                           |                  | Continuar Substabelecimento |
| Replicar o substabelecimento para o processo de 1o. grau? |                  |                             |
| ◎ Sim ○ Não                                               |                  |                             |
| -                                                         |                  |                             |

• Resultado do Substabelecimento:

| GAI ♦                                   |                                     |                           |                             | Nº de processo                         | Q              |
|-----------------------------------------|-------------------------------------|---------------------------|-----------------------------|----------------------------------------|----------------|
|                                         |                                     |                           | HOMOLOGAÇÃO                 |                                        |                |
| Resultado do S                          | Substabelecime                      | ento de Proc              | 2222                        |                                        |                |
|                                         |                                     |                           | ,0330                       |                                        |                |
|                                         |                                     |                           |                             |                                        |                |
| rocesso(s) substabelecido               | )S                                  |                           |                             |                                        |                |
| Número Processo                         | Parte Representada                  | Qualificação da parte     | Processo substabelecido     |                                        | Mensa          |
| 090073-83.2019.4.02.5101                | MONICA THIS COST HO                 | APELANTE                  | Processo substabelecido     |                                        |                |
|                                         |                                     |                           | T TOCESSO SUBSTADELECTOR    |                                        | ADVOGADO       |
|                                         |                                     |                           |                             |                                        |                |
|                                         |                                     |                           |                             |                                        |                |
|                                         |                                     |                           |                             |                                        | -              |
|                                         |                                     |                           |                             |                                        |                |
|                                         |                                     |                           |                             |                                        |                |
| /0GA  🗢                                 |                                     |                           |                             | ♠ Nº de processo                       |                |
|                                         |                                     |                           | HOMOLOGAÇÃO                 |                                        |                |
| Consulta Pro                            | ocessual - Det                      | alhes do Pro              | ocesso                      |                                        |                |
|                                         |                                     |                           |                             | Doubland Complete                      | Neva Capavita  |
| Idoso                                   |                                     |                           |                             | Download Completo                      | Nova Consulta  |
| Capa do Processo –<br>Nº do Processo: € | 56,2277 22.2019.4.02.5101           | Data de autuação:         | 21/01/2020 15:06:04         | Situação: 🖾 MOVIMENTO                  |                |
| Órgão Julgador:                         |                                     | Colegiado: 1a, TURMA E    | ESPECIALIZADA               | Relator(a): E PAULO CESAR MORAIS       | ESPIRITO SANTO |
| Competência: 🗐                          | Previdenciário e Proprieda          | de Industrial (Turma)     | Classe da ação: 🗐 A         | pelação Cível                          |                |
| Processos relaci                        | onados: 🗐 5 <sup>-</sup>            |                           | morimento de Sentenca c     | RIRIO25                                |                |
| T TOCESSOS TEIACI                       | 512005. 🖾 <u>5 13676 66.2013.4.</u> | <u></u>   originario   ou | mpinnento de ochieniça e [1 | 01025                                  |                |
| Lembretes 🤌 🗎 Nov                       | <u>.</u>                            |                           |                             |                                        |                |
|                                         |                                     |                           |                             |                                        |                |
| Assuntos                                |                                     |                           |                             |                                        |                |
| Partes e Representa                     | ntes                                |                           |                             |                                        |                |
|                                         | APELANTE                            |                           |                             | APELADO                                |                |
|                                         |                                     | Pessoa F                  |                             |                                        |                |
|                                         | OT 14 PR01 2.4                      | , - 1 6330a 1             | INSS (EXE                   | CUTADO) (29.979.036/0001-40) - Entidad | e              |
|                                         | . FRUG. 14 🔨                        | -                         | ANE                         | DRÉ AMARAL DE AGUIAR PRF-1_2_PR        | EV             |
|                                         |                                     |                           | INTEDESSADO                 |                                        |                |

| /á para a tela de detalhes do                                                                                      | processo e                                            | , na seção Ações                   | , clique em <b>Substab</b>                        | elecimentos.                     |                    |
|----------------------------------------------------------------------------------------------------|-------------------------------------------------------|------------------------------------|---------------------------------------------------|----------------------------------|--------------------|
| Informações Adicionais                                                                                             |                                                       |                                    |                                                   |                                  |                    |
| ões                                                                                                    |                                                       |                                    |                                                   |                                  | •                  |
| Árvore   Audiência   Certidão Narratória                                                                           | <u>Custas</u>   <u>Fórum C</u>                        | onciliação   Movimentar/Petio      | cionar   Pedido de Preferência/Sus                | tentação Oral   Substabelecir    | nentos (           |
| rar Eventos 🤌 ———————————————————————————————————                                                                  |                                                       |                                    |                                                   |                                  |                    |
| Na lista de substabelecime<br>ogar.<br>Substabelecimento de P                                                      | ntos, clique<br>rocesso                               | e no ( <b>ícone da l</b> i         | i <b>xeira</b> ) ao lado do s                     | substabelecimento                | o que de<br>Ø      |
|                                                                                                    |                                                       |                                    |                                                   | Gerar Substabelecimento Impri    | mir <u>V</u> oltar |
| Processo: 507 52019.4.02.5101 Informações para o substabelecime Tipo de substabelecimento: Sem Reserva Com Reserva | Buscar por:<br>Login Advogado Soc. Advo<br>Escritório | )<br>ogados<br>de Prática Jurídica | ✓                                                 |                                  | ×                  |
|                                                                                                    |                                                       |                                    | Lista de Partes para as quais deve                | rá ser feito o substabelecimento | (1 registro):      |
|                                                                                                    | Parte Repres                                          | sentada                            |                                                   | Qualificação da Parte            | - 1                |
|                                                                                                    | AES                                                   | Lis                                | AFELAN<br>sta de Partes para as quais foi feito o | substabelecimento com reserva    | a (1 registro):    |
| Parte Representada                                                                                                 |                                                       | OAB Substabelecido                 | Data do Substabelecimento                         | OAB Substabelecente              | Ações              |
|                                                                                                    |                                                       | 110067.5                           |                                                   | Gerar Substabelecimento Impri    | mir Voltar         |
|                                                                                                    |                                                       |                                    |                                                   |                                  |                    |

## ORIENTAÇÃO DA SECRETARIA DE ATIVIDADES JUDICIÁRIAS

" Senhores Advogados,

A Secretaria de Atividades Judiciárias do TRF2 esclarece que a inclusão e/ou exclusão do nome do advogado da capa do processo que tramita no e-Proc, por ocasião de substabelecimento com ou sem reserva dos poderes outorgados pela parte, deve ser realizada pelo próprio advogado substabelecente em rotina específica desse sistema, dispensando a juntada de qualquer documento e prescindindo da atuação da secretaria do órgão julgador, consoante previsão contida no art. 28 da Resolução TRF2 n. TRF2-RSP-2018/00017, de 26 de março de 2018.

Encontra-se disponível no <u>Portal e-Proc</u> o manual de orientações acerca da rotina de substabelecimento, também acessível por meio do link abaixo:

<u>https://portaleproc.trf2.jus.br/wp-content/uploads/2019/05/manual-usuario-externo-substabelecimento.pdf</u>

É importante esclarecer, ainda, que o advogado substabelecido deverá, naturalmente, estar cadastrado no sistema.

Em não estando, deverá fazê-lo por meio do link a seguir:

https://eproc.trf2.jus.br/eproc/externo controlador.php?acao=selecionar tipo advogado cadastrar

*Em caso de dúvidas, contate o suporte aos usuários desse sistema no Tribunal por meio do e-mail <u>eproc@trf2.jus.br</u> ou pelo telefone (21) 2282-8854/8911.* 

Atenciosamente,

Fabiano Mendonça Furtado Diretor da Secretaria de Atividades Judiciárias - SAJ Tribunal Regional Federal da 2ª Região"

## eproc

Substabelecimento

Novembro/2020

COGESJ – Coordenadoria de Gestão de Sistemas Judiciários / SAJ / TRF2 Vladimir Rezende / COGESJ